## セーフティアセッサ資格 サーベイランスレポートの作成・提出方法 目次

### 1. マイページにログイン ----- <P1>

- (1) 日本認証 HP からログインしてください。
- (2)「メニュー」画面左下の「マイページへ」をクリック
- (3)「マイページメニュー」画面が開きます。

### 2.「セーフティアセッサ資格者向けサイト」に再度ログイン----- <P3>

- (1) マイページ「セーフティアセッサ資格はこちら」をクリック
- (2)「セーフティアセッサ資格者向けサイト」ログイン画面で、[氏名]、[生年月日]、[認証番号]を入力してログインしてください。

### 3. サーベイランスレポートを作成する----- <P3>

#### ■レポート作成時の注意事項

- (1)「サーベイランスレポート」をクリック----- <P3>
- (2)「サーベイランスレポート作成」をクリック----- <P4>
- (3)報告年度と資格区分を選択----- <P4>
- (4) レポート入力画面が表示されたら入力する----- <P5>
  - ① セーフティアセッサ(SSA/SA/SEA/SLA)資格のみを保有している場合
  - ② セーフティアセッサ(SSA/SA/SEA /SLA)資格とロボットセーフティアセッサ資格を保有している場合

4.サーベイランスレポートを提出する(申請)----- <P6>

- 5.【記入例】と【活動分類説明】----- <P7>
- 6. 過去に提出したサーベイランスレポートを閲覧したい場合----- <P7>
- 7. マイページについて----- <P8>

## セーフティアセッサ資格 サーベイランスレポートの作成・提出方法

## 1. マイページにログイン

(1) 日本認証 HP からログインしてください。

※マイページに初めてログインする場合は、「7.マイページについて」(P8)を参照してください

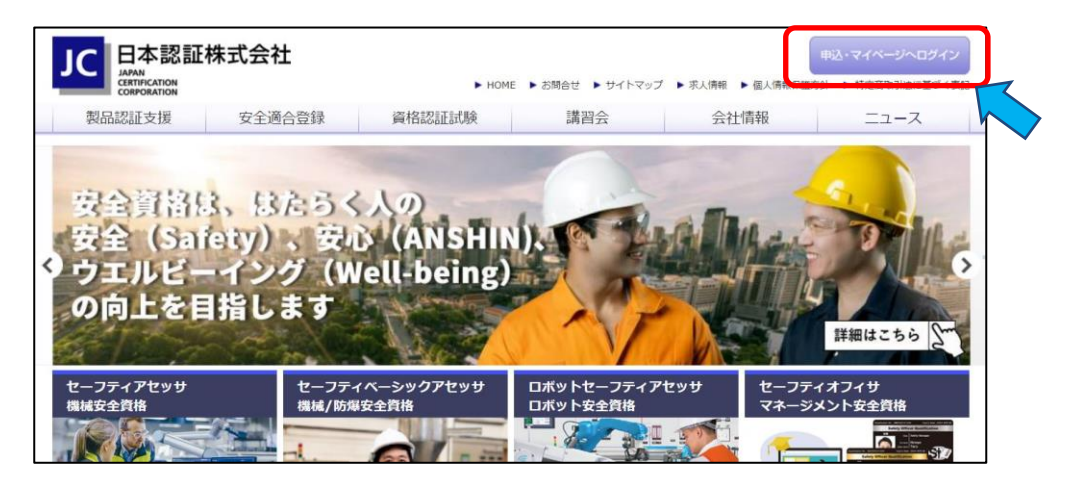

| JC<br>IAAN<br>IAAN<br>COMPORTION |                       |                  | 8 お問合せ |
|----------------------------------|-----------------------|------------------|--------|
| 包 ログイン                           |                       |                  |        |
| アカウント登録済みの方は下記からログインしてください。新規登録は | t258                  |                  |        |
| メールアドレスでのログイン                    |                       |                  |        |
| ログインID ·······@mail.com          | パスワード                 | パスワードをお忘れの場合はこちら |        |
|                                  |                       | -                |        |
|                                  | どちらからでもログインできます       |                  |        |
| 認証番号でのログイン                       |                       | ]                |        |
| 認証番号 認証番号を入力                     | <b>パスワード</b> パスワードを入力 | パスワードをお忘れの場合はこちら |        |
|                                  |                       |                  |        |
| 【お知らせ】                           |                       |                  |        |

#### (2) 「メニュー」画面左下の「マイページへ」をクリック

|                                  |                        | 0 anat 40 m                 |  |
|----------------------------------|------------------------|-----------------------------|--|
| CERTIFICATION                    |                        |                             |  |
| v                                |                        |                             |  |
| ~                                |                        |                             |  |
|                                  |                        |                             |  |
| 試験甲込                             | 講習会甲込                  | 資格更新甲込                      |  |
| 試験の日程確認と予約を行うことができます。            | 講習会の日程確認と予約を行うことができます。 | 資格の更新に必要な手続きを行うことができ<br>ます。 |  |
| ご希望の日時・会場・お支払い方法を指定              | ご希望の日時・会場・お支払い方法を指定    |                             |  |
| することができます。                       | することができます。             |                             |  |
| 試験申込へ 오                          | 講習会申込へ 🗲               | 資格更新へ 😏                     |  |
| マイページ                            | 認証カード申込                | 認証カード再発行                    |  |
| ご登録された個人情報の登録内容を確認・              | 資格認証カードの発行に必要な手続きを行う   | 認証カードを破損、紛失された場合などに、        |  |
| 変更できます。また、各種申込状況、履歴の<br>確認ができます。 | ことができます。               | 再発行に必要な手続きを行うことができます。       |  |
| サーベイランス提出は、こちらからお願いします。          |                        |                             |  |
| ব1শ−୬ଁ∧ 📀                        | 認証カード申込へ 🔿             | 認証カード再発行へ 오                 |  |
|                                  | ~                      |                             |  |

(3)「マイページメニュー」画面が開きます。

| <b>11 7 1</b>            | °-ÿ x=1-                                        |                               |                             |                                                                |      |
|--------------------------|-------------------------------------------------|-------------------------------|-----------------------------|----------------------------------------------------------------|------|
| < 戻る                     |                                                 |                               |                             |                                                                |      |
|                          | @gmail.com                                      | メールアドレスの変                     | 変更はこちら                      |                                                                |      |
| 認証一的                     | 即様                                              | パスワードの変更                      | はこちら                        |                                                                |      |
|                          |                                                 |                               |                             |                                                                |      |
| 基本(f<br>ご登録(<br>変更す)     | 青報<br>の個人情報、会社情報、住所を確認・<br>ることができます。            | 講習会履歴<br>過去に申し込ん<br>講習会の状況    | 」だ講習会の確認と<br>確認が可能です。       | 試験履歴<br>2と、申込中の<br>。<br>過去に申し込んだ試験の結果確認と、申込中<br>の試験の状況確認が可能です。 |      |
| セーフテ<br>SA協議             | イアビッサ算格をお待ちの方は、<br>第会への会員登録が行えます。               | 受講票のダウン                       | ロードが可能です。                   | 「。 受験票のダウンロードが可能です。                                            |      |
|                          | 基本情報の確認へ                                        |                               | 講習会属歴へ 😏                    | 試験履歴へ●                                                         |      |
| 認証力<br>過去に<br>中の認        | コード申込履歴<br>申し込んだ認証カードの確認と、申込<br>証カードの状況確認が可能です。 | 資格更新申<br>過去に申し込ん<br>中の資格更新の   | 込履歴<br>だ資格更新の確認<br>か状況確認が可能 | 記です。                                                           |      |
|                          | 認証カード申込履歴へ                                      | 資格                            | 連新申込履歴へ(                    | 0                                                              |      |
| 保有資格                     | 签枚                                              |                               | 9795T (C)                   | 初江委員 右外部                                                       | 978  |
| ヤーフティリー                  | איא<br>גיאלא                                    | 701 <u>回</u> 和口<br>2010/04/01 | 2012/04/01                  | apellaria<br>1 12010-12-99999 2024/0                           | 3/31 |
| ロボットセーフ                  | ティアセッサ                                          | 2010/04/01                    | 2020/04/01                  | L R-L2010-21-99999 2024/0                                      | 3/31 |
| サーベイラ<br>・セーフテ・<br>・セーフテ | 5ンスの提出<br>ィアセッサ資格はこちらから<br>イオフィサ資格はこちらから<br>サーベ | ①サーベイ<br><sup>イランス</sup>      | ランス提                        | <b>星出はこちらから</b>                                                |      |
| 年度                       | 資格                                              | 提出日                           | 点数                          | 判定                                                             |      |
| 2021                     | セーフティリードアセッサ                                    | 2022/04/0                     | 1 —                         |                                                                |      |
| 2021                     | ロポットセーフティアセッサ                                   | 2022/04/0                     | 1 -                         | 合格                                                             |      |
|                          |                                                 |                               |                             | ②サーベイランス提出履歴はこ                                                 | :2   |

①「セーフティアセッサ資格はこちらから」 クリックすると「セーフティアセッサ資格者向けサイト」へ移動します。

<u>移動後、再度ログインし</u>資格者向けサイト内で、 サーベイランスレポートを提出していただきます

## ②サーベイランス提出履歴

過去に提出したサーベイランスレポートの履歴一覧が表示されています。 各レポートの閲覧は資格者サイト内で可能です。 ただし、「セーフティアセッサ資格者向けサイト」から提出したもののみ閲覧可能です。 2019 年マイページ開設以前に EXCEL ファイルにて提出したものは閲覧できません。

# 2. 「セーフティアセッサ資格者向けサイト」に再度ログイン

- (1) マイページメニュー画面の保有資格の表下 1.(3) ① サーベイランスの提出-「セーフティアセッサ資格はこちら」をクリック
- (2)「セーフティアセッサ資格者向けサイト」ログイン画面で、[氏名]、[生年月日]、[認証番号]を入力してログインしてください。 マイページに登録されている情報と一致しないとログインできません。

・[認証番号]は、「マイページ メニュー」下側、「保有資格」(表)で確認できます。

・[氏名]、[生年月日]は、「マイページ メニュー」の「基本情報」(赤)で確認できます。

| レーフティアセッサ<br>資格者向けサイト                 | <ul> <li>氏名、生年月日、認証番号を入力して「ログイン」ボタンをクリックしてください。</li> <li>セーフティアセッサ資格者(セーフティリードアセッサ、セーフティシニアアセッサ、セーフティアセッサ、セーフティサブアセッサ)向けサイトです。</li> <li>セーフティアセッサ資格保有者(資格が有効)の方のみがログイン可能です。</li> </ul> |                                                                                                    |  |
|---------------------------------------|----------------------------------------------------------------------------------------------------|----------------------------------------------------------------------------------------------------|--|
|                                       | 减須 氏名(漢字)                                                                                                    | 姓 名 ※全角<br>例) 認証 例) 太郎                                                                                 |  |
| サーベイランスレポート 〉                         | 必須 生年月日                                                                                                    | □ 年 □ 月 □ 日 ※半角数字<br>例) 1980年1月1日 (西暦で入力してください)                                                        |  |
| 機械安全に関する最新動向<br>冊子ダウンロード<br>& YouTube | <b>必須</b> 認証番号                                                                                                    | ※半角数字<br>保有している最上位のセーフティアセッサ資格(セーフティリードアセッサ、セーア<br>ティシニアアセッサ、セーフティアセッサ、セーフティサブアセッサ)の認証番号を<br>入力してください。 |  |
| ▶お問い合わせ<br>▶日本認証株式会社                  | 姓、名、生年月日、認証番                                                                                                    | MJ) L2018-19-99999、A2018-19-99999、52019-19-999999<br>号を入力<br>ログイン                                      |  |

## 3. サーベイランスレポートを作成する

## ■レポート作成時の注意事項

・一旦作成を開始したら、最後の申請まで続けて実施ください。

・作成にあたっては、事前に【記入例】と【活動分類説明】(P7)をご参照ください。
※レポート入力内容の一時保存はできません。作成途中で画面を閉じた場合は、入力内容はクリアされます。
※60 分以内にご入力の上、申請確認画面にお進みください。60 分をすぎると自動でログアウトします。
※提出後の追加・修正、及びレポートの再提出はできません。

(1) 「サーベイランスレポート」をクリック

| JC 日本認証株式会社<br>ACM<br>ないで、<br>とーフティアセッサ<br>資格者向けサイト | <ul> <li>サーベイランスレポート</li> <li>冊子ダウンロード</li> <li>テキストダウンロード</li> <li>学習確認</li> </ul> |
|-----------------------------------------------------|-------------------------------------------------------------------------------------|
| サーベイランスレポート 〉                                       |                                                                                     |
| 機械安全に関する最新動向                                        |                                                                                     |

## (2)「サーベイランスレポート作成」をクリック

| JC<br>日本認証株式会社<br>でのののための<br>さいて、<br>さいて、<br>でののののの<br>日本認証株式会社<br>でののののの<br>でのののののの<br>でののののののの<br>でのののののののののの | サーベイラ:<br>サーベイランスレオ<br>過去に提出したサー | ンスレポー<br><u> 、ト作成</u><br>ベイランスレポート一覧 |       |              |      |
|----------------------------------------------------------------------------------------------------|----------------------------------|--------------------------------------|-------|--------------|------|
|                                                                                                    | 問題                               | 辺証来号                                 | 起生年度  | 答找区分         | 1000 |
|                                                                                                    | 1943 JPG                         | ROOLET                               | ₩µ+/x | <b>只</b> 怕些力 | 提出日  |

## (3) 報告年度と資格区分を選択

#### ●「報告する年度」と「報告する資格区分」を選択する。

サーベイランスレポートは、過去1年間のセーフティアセッサ/ロボットセーフティアセッサとしての活動を報告していただくものです。 レポートで報告いただくものは、報告対象年度に保有する資格区分に基づく活動となります。 現在保有している資格と報告対象年度の資格が異なる場合は、報告対象年度に保有していた資格区分を選択してください。

①報告する年度:前年度を選択してください。(2025年4月に報告する場合は2024)

・提出していない年度がある場合は該当するものを選択してください。

②報告する資格区分:報告する年度の活動期間1年間に継続して保有していた資格を選択してください。

例えば、

- ・SSA 資格者が、2024 年 12 月の試験で合格し SA 資格を取得した場合、2024 年度の活動報告を行う際は、SA ではなく SSA を選択してください。(2024 年度の活動期間は SSA のため、SA ではなく SSA として報告する。)
- ・SSA 資格者が、2024 年 7 月及び 2025 年 1 月の試験で合格し RSA 資格を取得した場合、2024 年度の活動報告 を行う際は、SSA+RSA ではなく SSA を選択してください。(2024 年度 R-SSA としての活動期間は 1 年未満のため、 R-SSA は報告対象とならない。)

すでに提出済、報告対象年度ではない、報告対象の資格ではない場合は、エラーメッセージが表示されます。 提出可能な年度・資格区分を選択した場合はレポートの入力画面が表示されます。 ※4 年前まで遡って提出が可能です。

|               | サーベイランスレポート                                                     |
|---------------|-----------------------------------------------------------------|
| 資格者向けサイト      |                                                                 |
|               | サーベイランスレポートの作成・提出方法についてはこちらを参照ください。<br>■サーベイランスレポートの作成・提出方法について |
| サーベイランスレポート > | ■資格者情報                                                          |
|               | 氏名 認証 一郎 報告する年度と資格を                                             |
| 機械安全に関する最新動向  | 認証番号 L2010-12-99999<br>選択してください。                                |
| 冊子ダウンロード      |                                                                 |
| & YouTube     | 報告する年度 年度選択 ▼                                                   |
|               | 報告する資格区分 資格選択 ✓                                                 |
|               |                                                                 |

### (4) レポート入力画面が表示されたら入力する

### ① セーフティアセッサ(SSA/SA/SEA/SLA)資格のみを保有している場合

#### ●実績のある活動内容と実施件数を入力する。

セーフティアセッサ(SSA/SA/SEA/SLA)資格者として、実績のある活動分類に対し、活動件数を「実施件数」欄に、 具体的な活動内容を「活動」欄に入力してください。

※報告対象となる活動分類と事例は、【記入例】と【活動分類説明】(P7)を参照願います。

| 基進点   | SSA : 5点以上         具体的な活動           入力する。 | 加内容を                                                                                                    |  |
|-------|-------------------------------------------|----------------------------------------------------------------------------------------------------|--|
| 番号    | 活動分類<br>活動                                | 実施<br>(自動計算)         実施<br>(分)         実施<br>(分) <th (力)<="" td="" th<=""></th> |  |
| 19118 | 発·改善                                      |                                                                                                    |  |
| 1     | 製品(安全) 設計開発 新型安全装置の設計                     | 2点/件 1 2                                                                                                    |  |
| 2     | 生産(安全) システム開発                             | 2点/件                                                                                                    |  |
| 3     | セーフガードシステム開発<br>既存設備へのガード追加               | 1点/件 2 2                                                                                                    |  |
| 4     | 安全関連マニュアル作成                               | 1点/件                                                                                                    |  |
| 5     | 安全クレーム対応                                  | 1点/件                                                                                                    |  |
| リスク   | アセスメント                                    |                                                                                                    |  |
|       | 部分ロフカマサフィント                               |                                                                                                    |  |

② セーフティアセッサ(SSA/SA/SEA/SLA)資格とロボットセーフティアセッサ資格を保有している場合
 ●実績のある活動内容と実施件数を入力後に、ロボットセーフティアセッサとして実績のある活動をチェックする。
 セーフティアセッサ(SSA/SA/SEA/SLA)資格者、及びロボットセーフティアセッサ資格者として、実績のある
 活動分類に対し、活動件数を「実施件数」欄に、具体的な活動内容を「活動」欄に入力してください。
 その際、「ロボット」列にチェックを入れてください。

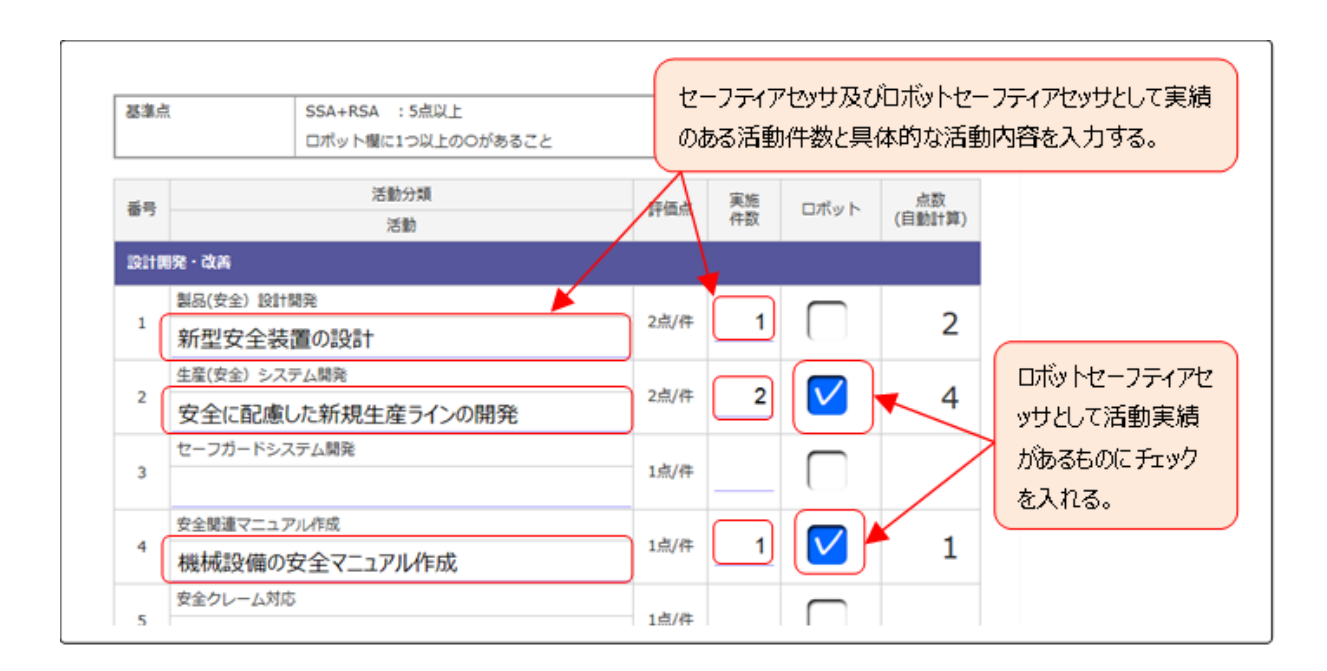

●報告対象年度に取組んだ主たる業務内容と、セーフティアセッサ(ロボットセーフティアセッサ資格も保有の場合は これも含めた)としての活動実績についてのコメント、及び今後1年間に取組む主たる業務内容と活動計画および 目標点数について入力してください。

2024 年度 1 年間に取り組んだ主たる業務内容と、セーフティアセッサとしての活動実績についてのコメント(最大 4 行程度):
2025 度 1 年間に取り組む主たる業務内容と、セーフティアセッサとしての活動計画および目標点数(最大 4 行程度):

#### ●入力終了後に合計点が基準点以上であることを確認してください。

表の下部に合計点が表示されます。これが基準点以上である必要があります。 基準点未満の場合は、レポートは提出できません。

※基準点:SSA:5点以上、SA:10点以上、SEA/SLA:15点以上

ロボットセーフティアセッサ資格者は、ロボット列のいずれかにチェックがあること。

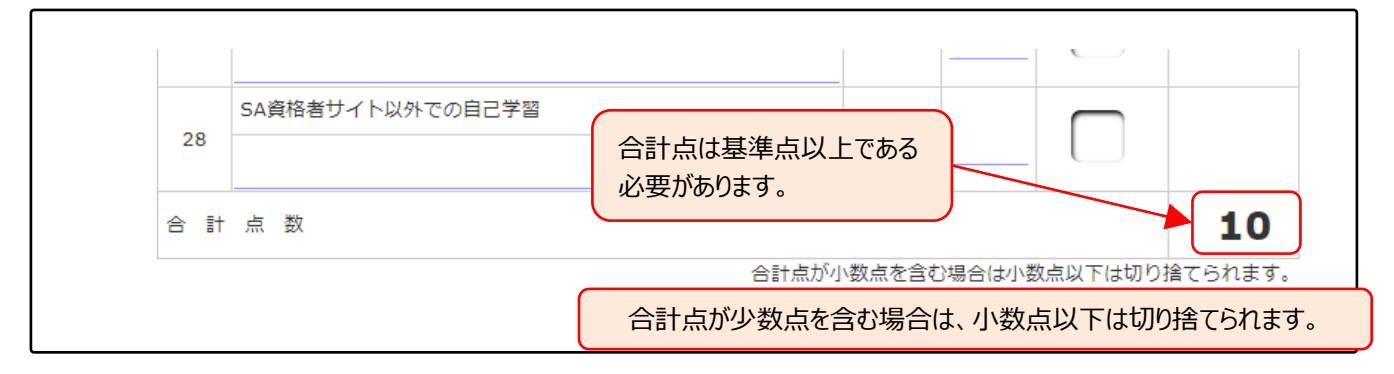

# 4.サーベイランスレポートを提出する(申請)

### ●入力が完了したら [申請確認] ボタンをクリックしてください。(確認画面へ)

- ・基準点に達していない場合は「基準点に達していません。入力内容を見直ししてください」のメッセージが表示されます。 基準点以上となるよう入力内容を見直ししてください。
- ・ロボットセーフティアセッサの場合は、「ロボット」列のいずれかにチェックがあることを確認してください。
- ・基準点を満足していれば入力内容の確認画面が表示されます。
- ・内容の見直しが必要な場合は、画面下側の[戻る]ボタンをクリックしてください。入力ページに戻ります。
- ●内容に問題なければ画面下側の[申請]ボタンをクリックしてください。

「本内容で提出します。良いですか?」のメッセージが表示されますので OK をクリックすれば提出完了です。 ・レポート提出後の追加・修正、及びレポートの再提出はできませんのでご注意願います。

**提出したレポートは、過去に提出したサーベイランスレポート一覧「閲覧」より確認できます。** ※P7 参照

提出後の受付完了メール送信はありません。

# 5.【記入例】と【活動分類説明】

【記入例】と【活動分類説明】 クリックすると詳細ページが表示されます。

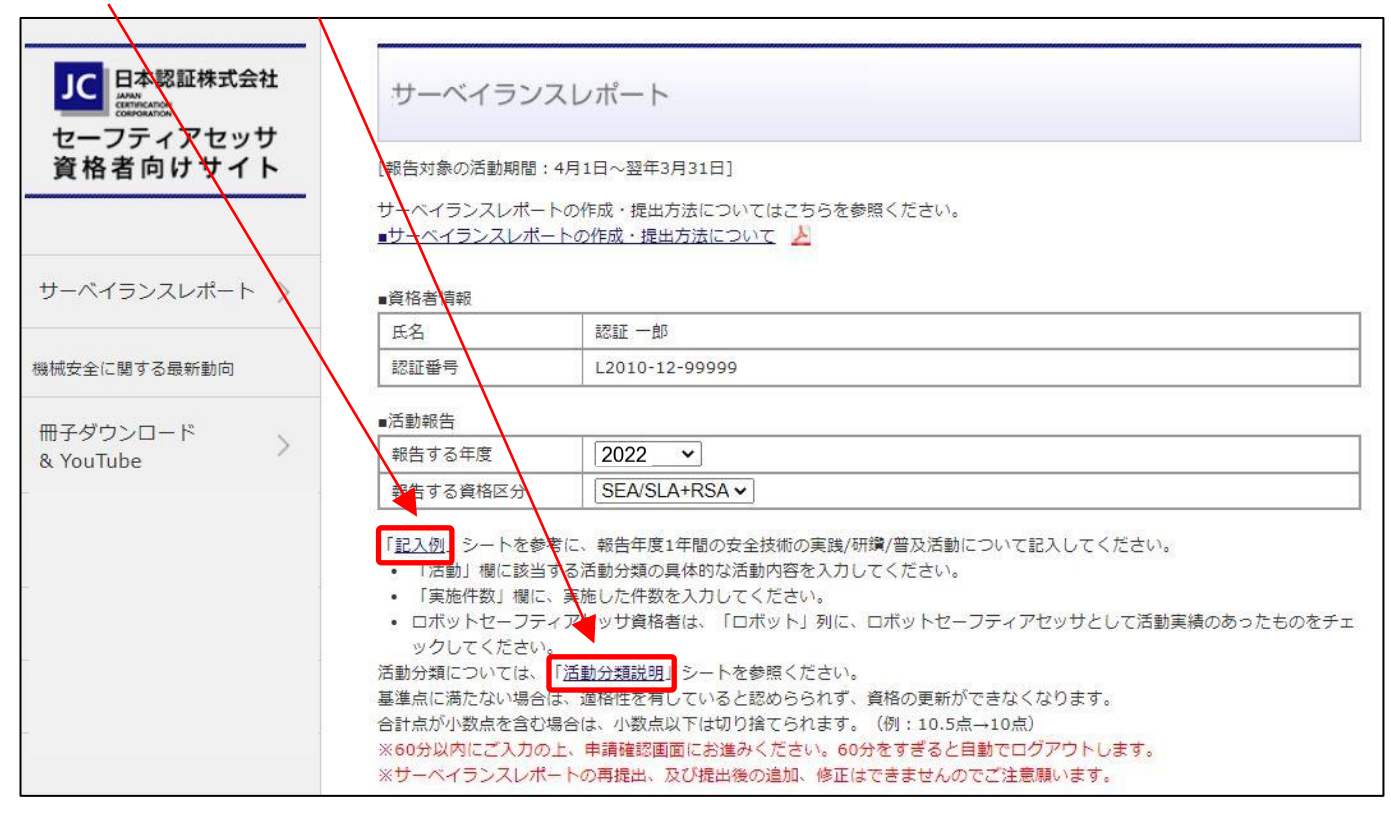

# 6. 過去に提出したサーベイランスレポートを閲覧したい場合

「閲覧」をクリックしてください。

※「セーフティアセッサ資格者向けサイト」から提出したもののみ閲覧可能です。 ※マイページ開設(2019 年)以前に EXCEL ファイルにて提出したものは閲覧できません。

| JC 日本認証株式会社           | サーベイラン                   | ノスレポート                     |      |             |            |
|-----------------------|--------------------------|----------------------------|------|-------------|------------|
| セーフティアセッサ<br>資格者向けサイト | サーベイランスレポ・<br>過去に提出したサー/ | <u>ート作成</u><br>ベイランスレポート一覧 |      |             |            |
|                       | 閲覧                       | 認証番号                       | 報告年度 | 資格区分        | 提出日        |
| サーベイランスレポート >         |                          | L2010-11-99999             | 2020 | SEA/SLA+RSA | 2021-08-30 |

## 7. マイページについて

#### ■マイページからは下記が可能です。

- ・試験の受験申込
- ・講習会の受講申込
- ・受験票/受講票のダウンロード
- ・サーベイランスレポートの提出
- ・資格更新の申込
- ・資格者情報の参照と更新
- ・認証カードの発行(再発行含む)申込
- ・各種履歴(受験/受講/更新/認証カード申込)の参照

#### ■ログイン方法について

 (1)以下よりマイページにアクセスして下さい。
 日本認証 Web サイト(<u>https://www.japan-certification.com/</u>)TOP ページ右上の[申込・マイページへログイン]を クリック

#### (2)初回ログイン時

・ログイン ID: メールアドレス

※資格者台帳に登録されているメールアドレスです。ご不明の場合はお問合せください。
 ・初期パスワード: Jc(半角大文字ジェイ+半角小文字シー)+生年月日(西暦8桁)
 (例) 1990 年 12 月 3 日の場合、初期パスワードは「Jc19901203」

・初回ログイン後に「アカウントの新規登録」を実施ください。ここで正式パスワードを設定願います。

- (3)2回目以降にログインする場合
  - ・ログインID:メールアドレス、もしくは認証番号でも可能となります。
  - ・パスワード:「アカウントの新規登録」で設定したパスワードです。

#### ■その他の操作方法

#### ①メールアドレスの変更

- ・マイページにログイン後に左下の「マイページへ」をクリック
- ・「マイページメニュー」画面ページ上部のお名前が記載されている枠内にある「メールアドレスの変更はこちら」をクリック
- ・「メールアドレス(ログイン ID)変更」画面で、新しいメールアドレスを入力(確認用含め 2 回)後、送信をクリック
- ・新しいメールアドレス宛に、件名「日本認証 メールアドレス変更 URL のお知らせ 〇〇 様」が届くので、メール記載内容に 従ってメールアドレスの変更を実施

#### ②会社情報等の変更方法

- ・マイページにログイン後に左下の「マイページへ」をクリック
- ・「基本情報の確認へ」をクリックし、内容を変更してください。

問い合わせ先:日本認証株式会社 セーフティアセッサ担当 Mail: safety12100@j-cert.com